## 机考座位号查询及模拟试题步骤

注意:

1. 此模拟与正式考试内容无关, 仅用于考生熟悉考试步骤;

2. 在正式考试时,考生每完成一个课程考试后,必须点击"我要交卷"按钮进行交卷;

3. 已交卷的课程,学生不能再修改或继续作答;

4. 每门课程的最长答题时间为 150 分钟, 达到 150 分钟后, 系统将自动交卷。

## 机考座位号查询及模拟试题步骤

1. 安装 IE8 或 IE8 以上版本的 IE 浏览器

2、输入网址: <u>http://www.028zk.net</u>,在"学生登录"处登录。<u>切记:</u> 勿在"学生进入正式考试系统"处登录!!!

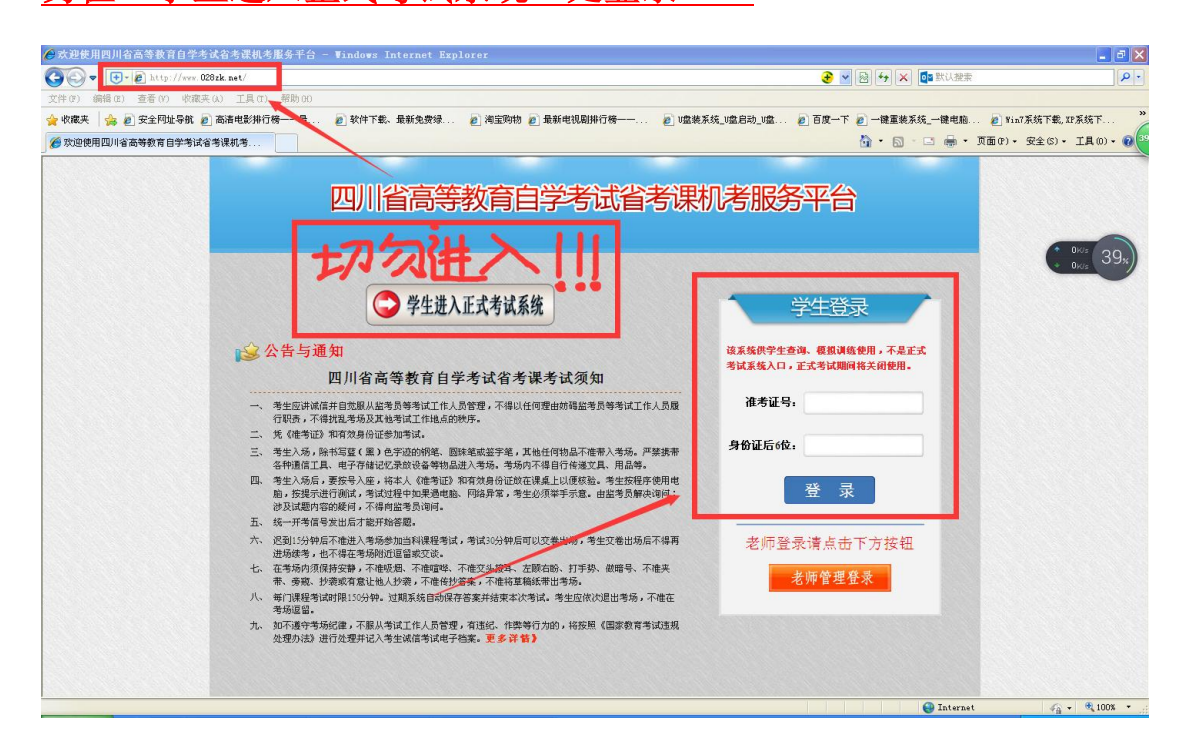

3、查询座位号(序号即座位号),并查看"四川省高等教育自学考试省考课考试须知"

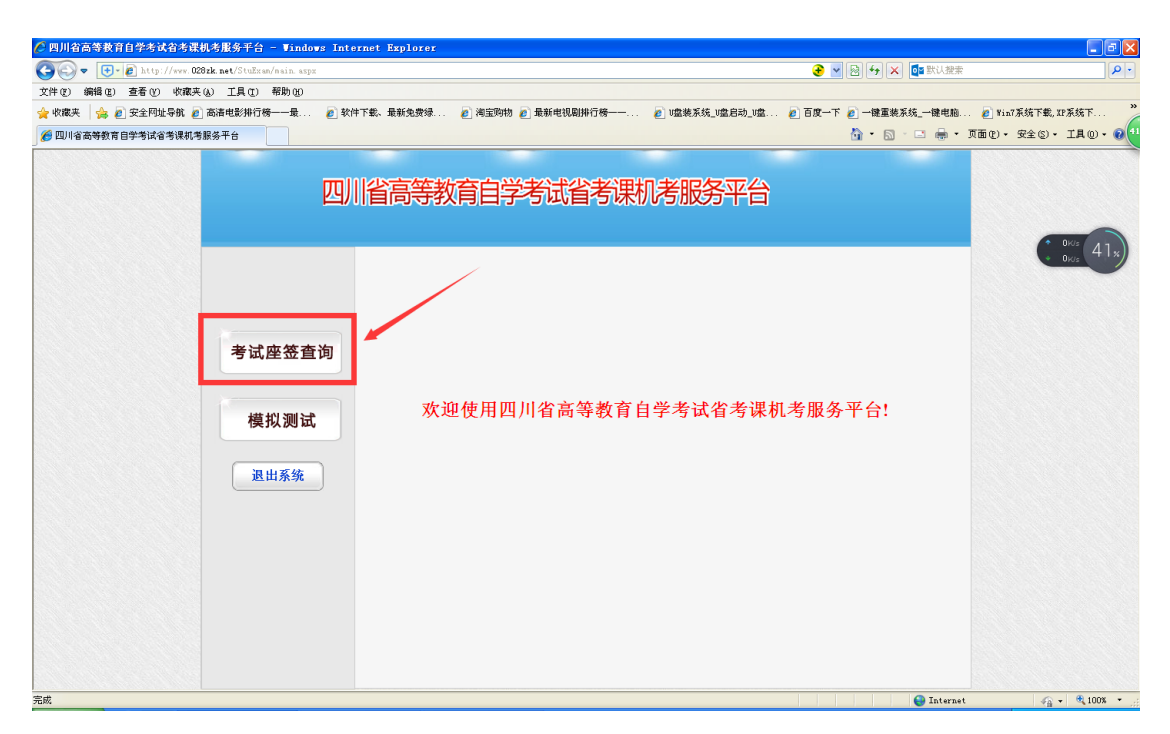

| 🧭 四川省高等教育自学考试省考课机考服务平台 - Windows Inte             | ernet Explorer                        |                 |                    |                    |                                      |
|---------------------------------------------------|---------------------------------------|-----------------|--------------------|--------------------|--------------------------------------|
| 🚱 🕞 🔻 😝 🖌 http://www.028zk.net/StuExan/nain.aspx# |                                       |                 |                    | 🔁 🔽 🔯 😽 🗙 🚺 默认提索   | P-                                   |
| 文件(F) 编辑(E) 查看(V) 收藏夹(A) 工具(T) 帮助(H)              |                                       |                 |                    |                    |                                      |
| 🖕 收藏夹 🛛 🍰 愛 安全网址导航 🙋 高清电影排行榜——最 👩 软的              | 件下载、最新免费绿 🙋 淘宝购物 🙋 最新                 | 所电视剧排行榜—— 🙋 U盘桨 | 专系统_V盘启动_V盘 🙋 百    | 度一下 🙋 一键重装系统_一键电脑  | 🖉 Win7系统下载, XP系统下 🎽                  |
| 🏉 四川省高等教育自学考试省考课机考服务平台                            |                                       |                 |                    | 💁 • 📾 · 🖃 🖶 • 🗯    | ē0°)•安全(S)•工具(0)•00 €42              |
|                                                   |                                       |                 |                    |                    |                                      |
| mi                                                | 少古华紫杏白兴女                              | 计少学通知学的         | で欠示ム               |                    |                                      |
| 면                                                 | 旧同守软月日子专                              | 成百名味你吃出         | 风方十百               |                    |                                      |
|                                                   |                                       |                 |                    |                    |                                      |
|                                                   |                                       |                 |                    | -                  | (* <sup>0K/s</sup><br>* 0.1K/s (42x) |
|                                                   | 准考证号, 3002174000 学生                   | 姓名.             |                    |                    |                                      |
|                                                   | , , , , , , , , , , , , , , , , , , , |                 |                    |                    |                                      |
|                                                   | 占此杏看《四                                | 川省高等教育自学        | 老试省老课老试            | 须知》                |                                      |
| 考试座签查询                                            |                                       |                 | 5 M H 1 5 M 5 M    |                    |                                      |
|                                                   |                                       | 七号,签到时可迅速定位签名位  | 2置:                |                    |                                      |
|                                                   | 序号 课程名称                               | 考场名称            | 开始时间               | 结束时间               |                                      |
| 横拟测试                                              | 中国近现代史纲要                              | 图书信息大楼C区6C      | 2018/1/13 13:00:00 | 2018/1/13 15:30:00 |                                      |
|                                                   | 3                                     | 考场地址            |                    |                    |                                      |
|                                                   |                                       | 四川又埋子院连         | (ANYXIA            |                    |                                      |
| 退出系统                                              | 床县 選迎玄歌                               | 老话乞款            | 开始时间               | 结束时间               |                                      |
|                                                   | 管理系统中计算机应用                            | 图书信息大楼C区6D      | 2018/1/13 15:40:00 | 2018/1/13 18:10:00 |                                      |
|                                                   | 1                                     | 考场地址            | t                  |                    |                                      |
|                                                   |                                       | 四川文理学院莲         | 湖校区                |                    |                                      |
|                                                   |                                       |                 |                    |                    |                                      |
|                                                   | N                                     |                 |                    |                    |                                      |
|                                                   |                                       |                 |                    |                    |                                      |
|                                                   |                                       |                 |                    |                    |                                      |
|                                                   |                                       |                 |                    |                    |                                      |
|                                                   |                                       |                 |                    |                    |                                      |
|                                                   |                                       |                 |                    | 😜 Internet         | 🖓 • 🔍 100% • 💡                       |

4、进行模拟测试

| 🖉 四川省高等教育自学考试省考课        | 机考服务平台 - Windows Int        | ernet Exp | lorer              |                   |                    |                    | - B X                       |
|-------------------------|-----------------------------|-----------|--------------------|-------------------|--------------------|--------------------|-----------------------------|
| 🚱 🗢 💽 - 🙋 http://www.02 | 28zk.net/StuExan/main.aspx# |           |                    |                   |                    | 📀 🔽 🔂 😽 🗙 🔯 默认控制   | ۶ <b>ب</b>                  |
| 文件(F) 编辑(E) 查看(V) 收藏夹   | E(A) 工具(T) 帮助(H)            |           |                    |                   |                    |                    |                             |
| 🖕 收藏夹 🛛 🍰 🥭 安全网址导航 🙋    | 高清电影排行榜一一最 🙋 软              | 中下载、最新    | 免费绿 🙋 淘宝购物 🙋 昻     | s新电视剧排行榜—— 🙋 U盘   | 装系统_V盘启动_V盘 🙋 已    | 「度一下 🙋 一键重装系统_一键电脑 | 🙋 Win7系统下载, XP系统下 🎽         |
| 🏉 四川省高等教育自学考试省考课机考      | 舒服务平台                       |           |                    |                   |                    | 👌 • 🔊 · 🖬 🖶 •      | 页面(P) · 安全(S) · 工具(0) · 🕑 💶 |
|                         |                             |           |                    |                   |                    |                    |                             |
|                         | m                           | 山少古       | 体状本白兴中             |                   | 吧友示公               |                    |                             |
|                         | 면)                          | 川百度       | <b>守</b> 秋月日子 5    | 瓜自ち味加ち            | 版方十百               |                    |                             |
|                         |                             |           |                    |                   |                    |                    |                             |
|                         |                             |           |                    |                   |                    |                    | <b>0</b> K/s 41x            |
|                         |                             | いまたい      |                    | +₩次 担性素           |                    |                    | 0.05                        |
|                         |                             | 他与世       | 5: 30021/400011 +3 | 土灶石: 性性犬          |                    |                    |                             |
|                         |                             |           | 上业太美 //1           | 间心宣体新容白器          | 5本计少本 11 本 11      | · 石 /m 》           |                             |
|                         | 来过应效本为                      |           | <u>  </u>          | 9川11回守叙月日-3       | 产亏风1亏坏亏1           | (火丸)//             |                             |
|                         | 亏风座並且问                      | 49天、6     | 医马耶茨勒弗卡的结果 运体      | 神星 落到时可迅速中位落夕     | 位置」                |                    |                             |
|                         |                             | 序号        | 课程名称               | 考场名称              | 开始时间               | 结束时间               |                             |
|                         | 雄毛道                         |           | 中国近现代史纲要           | 图书信息大楼C区6C        | 2018/1/13 13:00:00 | 2018/1/13 15:30:00 |                             |
|                         | <b>侯</b> 水测风                | 3         |                    | 考场地               | 址                  |                    |                             |
|                         |                             |           |                    | 四川文理学院3           | 室湖校区               |                    |                             |
|                         | 退出系统                        |           | A                  |                   |                    |                    |                             |
|                         |                             | 序号        | 课程名称               | 考场名称              | 开始时间               | 结束时间               |                             |
|                         |                             | . –       | 官堆系就中计算机业用         | 图书信息大校U区6D<br>未招册 | 2018/1/13 15:40:00 | 2018/1/13 18:10:00 |                             |
|                         |                             | 1         |                    | 四川文理学院            | 型                  |                    |                             |
|                         |                             |           |                    |                   |                    |                    |                             |
|                         |                             |           |                    |                   |                    |                    |                             |
|                         |                             |           |                    |                   |                    |                    |                             |
|                         |                             |           |                    |                   |                    |                    |                             |
|                         |                             |           |                    |                   |                    |                    |                             |
|                         |                             |           |                    |                   |                    |                    |                             |
|                         |                             |           |                    |                   |                    | 😜 Interne          | t 🦓 = 🔍 100% =              |

| ✓ 四川省高等教育自学考试省考课机考服务平台 - Windows Int               | ernet Explorer      | 1                                |                               |                            |                                         |                              |
|----------------------------------------------------|---------------------|----------------------------------|-------------------------------|----------------------------|-----------------------------------------|------------------------------|
| 🚱 👽 💌 🔊 http://www. 028zk. net/StuExan/main. aspx# |                     |                                  |                               |                            | 🔽 😼 😽 🗙 🚺 🖬 🖌                           | ★                            |
| 文件(F) 编辑(E) 查看(Y) 收藏夹(A) 工具(F) 帮助(H)               |                     |                                  |                               |                            |                                         |                              |
| 🚖 收藏夹 🛛 🍰 🙋 安全阿址导航 🙋 高清电影排行榜——最 🙋 软                | 件下载、最新免费绿.          | 🙋 淘宝购物 🙋 最新                      | 电视剧排行榜—— 🙋 U盘装)               | 系统_U盘启动_U盘 🙋 百.            | 度一下 🙋 一键重装系统_一键电机                       | 庖 🙋 Win7系统下载, XP系统下 🎽        |
| 🌈 四川省高等教育自学考试省考课机考服务平台                             |                     |                                  |                               |                            | 🔄 👌 • 🔊 - 🖻 🖶                           | • 页面の) • 安全(S) • 工具(0) • 🕑 4 |
| 四)                                                 | 省高等                 | 教育自学考试                           | 式省考课机考服                       | <b>务平台</b>                 |                                         | 045 11.                      |
| 考试座签查询                                             | 准考证:<br>提示: 5<br>序号 | 本系统为模拟<br>如果你是参加]<br><b>确定进入</b> | 系统,<br>E式考试,请立即退出本<br><b></b> | 大71<br>《系统!<br>【           | <b>须知》</b><br>结束时间<br>2018 1/13 1530.00 | Dec 418                      |
| 1英3以70114                                          | 3                   |                                  | 考场地址                          |                            |                                         |                              |
|                                                    |                     |                                  | 四川文理学院连路                      | 湖校区                        |                                         |                              |
| 退出系统                                               | 序号                  | 课程名称<br>理系统中计算机应用                | 考场名称<br>图书信息大楼C区6D            | 开始时间<br>2018/1/13 15:40:00 | 结束时间<br>2018/1/13 18:10:00              |                              |
|                                                    | 1                   |                                  | 考场地址                          |                            |                                         |                              |
|                                                    |                     |                                  | 四川文理学院莲浩                      | 期校区                        |                                         |                              |
|                                                    |                     |                                  |                               |                            |                                         |                              |
|                                                    |                     |                                  |                               |                            | 😜 Inter                                 | net 🥠 - 🔍 100% -             |

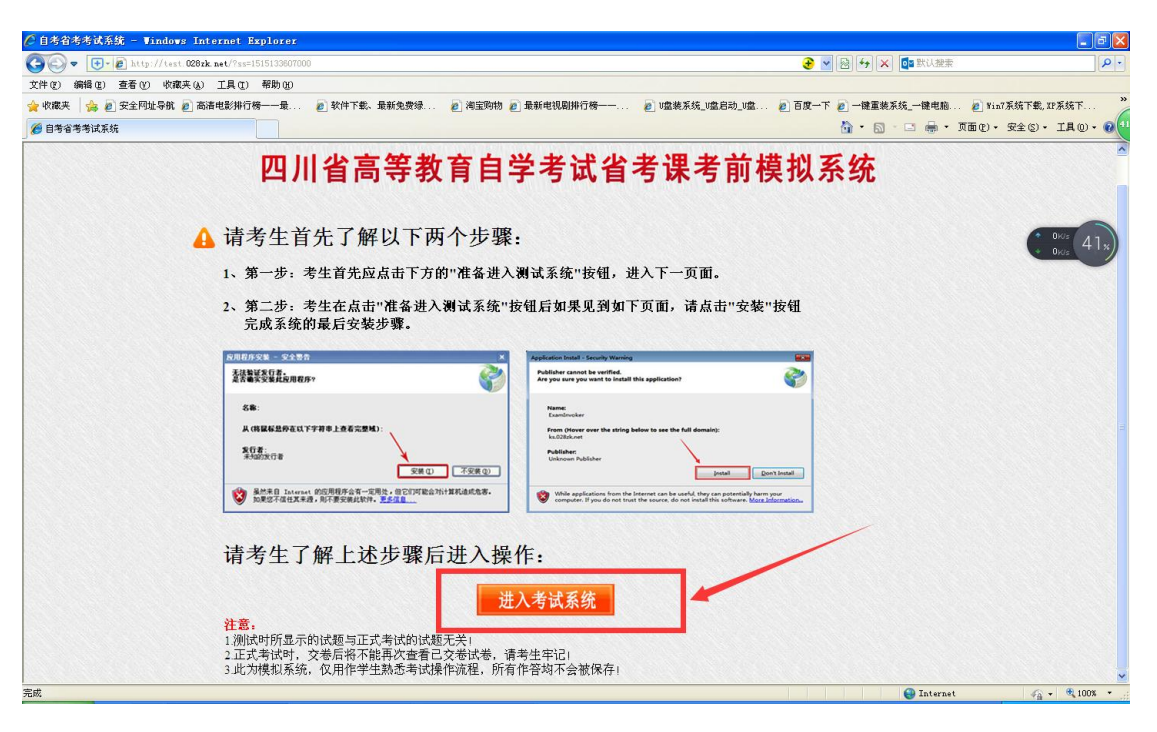

| 四川省高等 | 教育自学考试省考课考育               | 前模拟系统 |
|-------|---------------------------|-------|
|       | 考生登录                      |       |
|       | 准考证号:<br>身份证号:<br>盘 录 退 出 | R     |

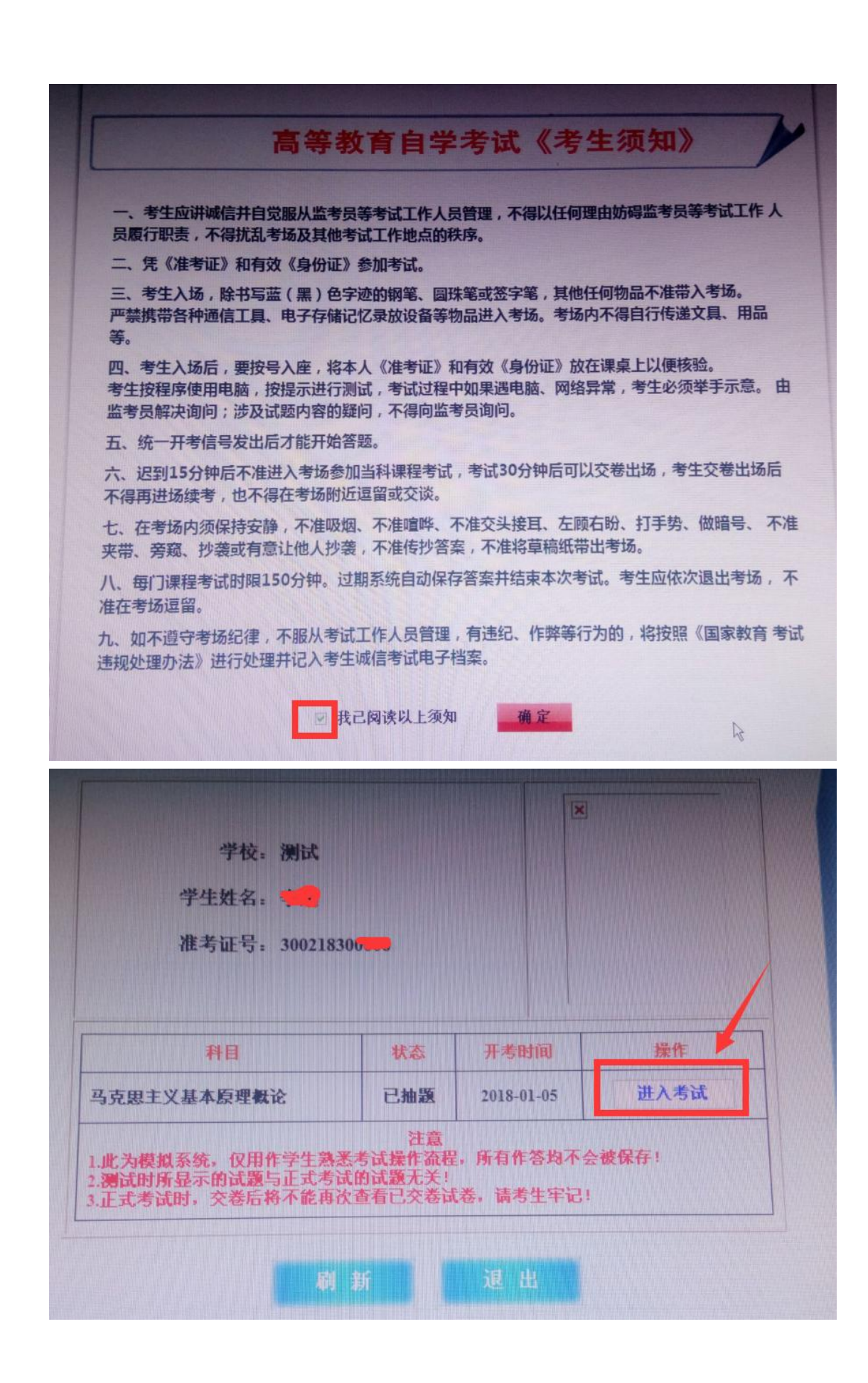

| 老生信息                                                                                                    | 四川省高等教育自学考试者考                                                                                                    |
|----------------------------------------------------------------------------------------------------|----------------------------------------------------------------------------------------------------|
| × 一 一 一 元 元 一 二 二 二 二 二 二 二 二 二 二 二 二 二 二                                                                                                    | 《白兄心动士文女女小凤江生(女化)》<br>(在馬型短期可加朱和政策)<br>注意:此为朝期系统,但用作学生激素考试器计选择,所作常为不会被保存:新加速的活动的试验无关!正式考试器,<br>文者后称不能用次性者已交给高坡,得考生平记:<br>单项选择题 家项选择题 高著题 论述题<br>一、单项选择题 (在每小题列出的四个备选项中只有一个是符合题目要求的,错选、多选或未选均无分。本大题共30小<br>宽,总分30分。) |
| 李娟<br>300218300006<br>单项选择题                                                                                                    |                                                                                                    |
| 6         7         8         9         10           11         12         13         14         15           16         17         18         19         20           21         22         23         24         25           26         27         28         29         30           華击序号到读小题,红色表示未 | 2 茨本主义发展的历史趋势是()           ○ A 计划起齐取代市场起齐           ○ B 市场经济取代市场起齐           ○ C 计划短示取代调图经济           ○ D 社会主义公者有限代资本主义私有制           3 "革命是历史的火车头" 政府活费時())                                                         |
| 答。<br>所有课程考试到余时间:2:29:49<br>本套试卷答题到余时间:2:29:49                                                                                                    | <ul> <li>○ A 革命促进历史的南发展</li> <li>○ B 革命是历史发展的指本因表</li> <li>○ C 革命大定历史的发展</li> <li>○ D 革命对历史发展有巨大作用</li> </ul>                                                                                                    |
| 点此朝資<br>答題完成,点此交卷                                                                                                    | ● 初始生产力的状况<br>● 8 活性生产力的状况<br>● 7 活動生产力的状况<br>● 0 混晶于生产力的状况                                                                                                    |
|                                                                                                    |                                                                                                    |

## 四川省高等教育自学考试省考课考前模拟系统

|     | 考生 | 登录 |   |   |
|-----|----|----|---|---|
| 准考证 | 5: |    | ] |   |
| 身份证 | 号: |    |   | R |